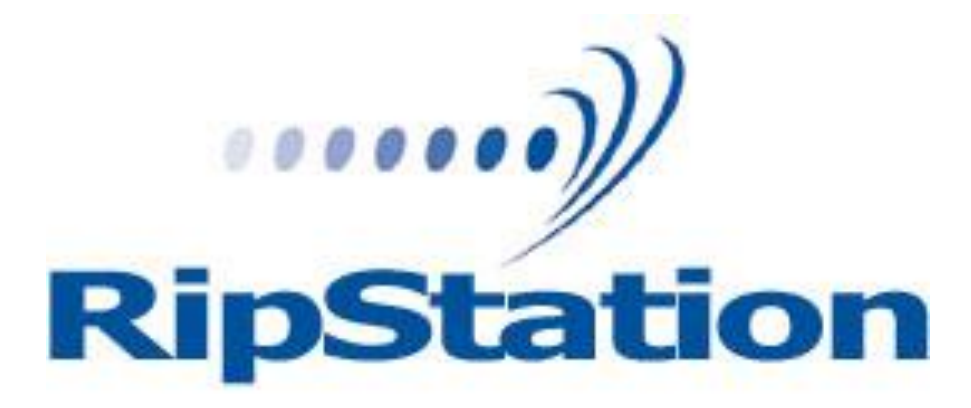

# Ripstation MediaGrabber Operating Manual

V1.0.35.0 or higher

Ripstation A Division of Formats Unlimited, Inc 155 Sherwood Avenue Farmingdale, NY 11735

T: +1-631-249-9393 F: +1-631-249-9273

Author: Robert Warnock support@mfdigital.com www.mfdigital.com/techsupport.html

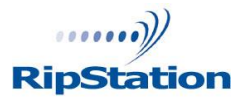

© Copyright 2009

## Copyright

All rights within this document and related software belong to Formats Unlimited. Ripstation is a registered trademark of Formats Unlimited.

# BY USING THIS SOFTWARE YOU ARE AGREEING TO THESE TERMS AND CONDITIONS.

This software (the SOFTWARE) is prepared as a solution to dealers, systems integrators. This SOFTWARE is provided as is and with warranty only as detailed in the applicable License agreement.

Ripstation specifically disclaim to the fullest extent permitted by law all warranties, expressed or implied, including but not limited to implied warranties of merchantability and fitness for a particular purpose, with respect to this software. Ripstation shall have no liability including without limitation in negligence with respect to this software. Ripstation shall have no liability including without limitation in negligence with respect to any loss or damage directly or indirectly arising out of the use of this software.

Without limiting the foregoing, Ripstation shall not be liable, including without limitation in negligence for any loss of profit, interruption of business, loss or damage to equipment or data, interruption of operations or any other damage, including but not limited to direct, special, incidental or consequential damages. This software must not be used for unauthorised duplication of CD's or any other works protected by copyright unless permitted by law. No license to infringe copyright is granted by the possession, installation and/ or use of this software. Any statutory rights you may have are unaffected.

#### Software EULA

## End User Software License Agreement for Ripstation Software

NOTICE TO ALL USERS: PLEASE CAREFULLY READ THE FOLLOWING LEGAL AGREEMENT ("AGREEMENT") FOR THE LICENSE OF Ripstation ("SOFTWARE") BY Formats Unlimited, Inc. ("FUI"). BY CLICKING THE ACCEPT BUTTON OR INSTALLING THE SOFTWARE, YOU (EITHER AN INDIVIDUAL OR A SINGLE ENTITY) CONSENT TO BE BOUND BY AND BECOME A PARTY TO THIS AGREEMENT. IF YOU DO NOT AGREE TO ALL OF THE TERMS OF THIS AGREEMENT, CLICK THE BUTTON THAT INDICATES THAT YOU DO NOT ACCEPT THE TERMS OF THIS AGREEMENT AND DO NOT INSTALL THE SOFTWARE.

1. License Grant. Subject to the payment of the applicable license fees, and subject to the terms and conditions of this Agreement and a pre agreed License term, FUI hereby grants to you a non exclusive, non transferable right to use one copy of the specified version of the Software and the accompanying documentation (the "Documentation") on one computer only unless otherwise agreed.

2. Term. This Agreement is effective for an unlimited duration unless and until earlier terminated as set forth herein. This Agreement will terminate automatically if you fail to comply with any of the limitations or other requirements described herein. Upon any termination or expiration of this Agreement, you must destroy all copies of the Software and the Documentation. You may terminate this Agreement at any point by destroying all copies of the Software and the Documentation.

3. Ownership Rights. The Software is protected by International copyright laws and international treaty provisions. FUI and its suppliers own and retain all right, title and interest in and to the Software, including all copyrights, patents, trade secret rights, trademarks and other intellectual property rights therein. Your possession, installation, or use of the Software does not transfer to you any title to the intellectual property in the Software, and you will not acquire any rights to the Software except as expressly set forth in this Agreement.

4. Restrictions. You may not rent, lease, loan, sublicense or resell the Software. You may not permit third parties to benefit from the use or functionality of the Software via a timesharing, service bureau or other arrangement. You may not transfer any of the rights granted to you under this Agreement. You may not reverse engineer, decompile, or disassemble the Software, except to the extent the foregoing restriction is expressly prohibited by applicable law. You may not modify, or create derivative works based upon, the Software in whole or in part. You may not copy the Software or Documentation. Except that you may either (a) make one copy of the Software solely for backup or archival purposes, or (b) transfer the Software to a single hard disk provided that you keep the original solely for backup or archival purposes. You may not remove any proprietary notices or labels on the Software. All copies must contain the same proprietary notices that appear on and in the Software. All rights not expressly set forth hereunder are reserved by FUI.

5. Warranty and Disclaimer.

a. Limited Warranty. FUI warrants that for sixty (60) days from the date of original purchase the media (e.g., CD Rom) on which the Software is contained will be free from defects in materials and workmanship.

b. Remedies. FUI and its suppliers' entire liability and your exclusive remedy for any breach of the foregoing warranty shall be, at FUI's option, either (i) return of the purchase price paid for the license, if any, or (ii) replacement of the defective media in which the Software is contained. You must return the defective media to FUI at your expense with a copy of your receipt. This limited warranty is void if the defect has resulted from accident, abuse, or misapplication. Any replacement media will be warranted for the remainder of the original warranty period.

c. Warranty Disclaimer. Except for the limited warranty set forth herein, THE SOFTWARE IS PROVIDED "AS IS." TO THE MAXIMUM EXTENT PERMITTED BY APPLICABLE LAW, FUI DISCLAIMS ALL WARRANTIES, EITHER EXPRESS OR IMPLIED, INCLUDING BUT NOT LIMITED TO IMPLIED WARRANTIES OF MERCHANTABILITY, FITNESS FOR A PARTICULAR PURPOSE, TITLE AND NONINFRINGEMENT WITH RESPECT TO THE SOFTWARE AND THE ACCOMPANYING DOCUMENTATION. YOU ASSUME RESPONSIBILITY FOR SELECTING THE SOFTWARE TO ACHIEVE YOUR INTENDED RESULTS, AND FOR THE INSTALLATION OF, USE OF, AND RESULTS OBTAINED FROM THE SOFTWARE. WITHOUT LIMITING THE FOREGOING PROVISIONS, FUI MAKES NO WARRANTY THAT THE SOFTWARE WILL BE ERROR FREE OR FREE FROM INTERRUPTIONS OR OTHER FAILURES OR THAT THE SOFTWARE WILL MEET YOUR REQUIREMENTS. SOME STATES AND JURISDICTIONS DO NOT ALLOW LIMITATIONS ON IMPLIED WARRANTIES, SO THE ABOVE LIMITATION MAY NOT APPLY TO YOU. The foregoing provisions shall be enforceable to the maximum extent permitted by applicable law.

6. Limitation of Liability. UNDER NO CIRCUMSTANCES AND UNDER NO LEGAL THEORY, WHETHER IN TORT, CONTRACT, OR OTHERWISE, SHALL FUI OR ITS SUPPLIERS BE LIABLE TO YOU OR TO ANY OTHER PERSON FOR ANY INDIRECT, SPECIAL, INCIDENTAL, OR CONSEQUENTIAL DAMAGES OF ANY CHARACTER INCLUDING, WITHOUT LIMITATION, DAMAGES FOR LOSS OF GOODWILL, COMPUTER FAILURE OR MALFUNCTION, OR FOR ANY AND ALL OTHER DAMAGES OR LOSSES. IN NO EVENT WILL TOPIARY BE LIABLE FOR ANY DAMAGES IN EXCESS OF THE LIST PRICE TOPIARY CHARGES FOR A LICENSE TO THE SOFTWARE, EVEN IF TOPIARY SHALL HAVE BEEN ADVISED OF THE POSSIBILITY OF SUCH DAMAGES. FURTHERMORE, SOME STATES AND JURISDICTIONS DO NOT ALLOW THE EXCLUSION OR LIMITATION OF INCIDENTAL OR CONSEQUENTIAL DAMAGES, SO THIS LIMITATION AND EXCLUSION MAY NOT APPLY TO YOU. The foregoing provisions shall be enforceable to the maximum extent permitted by applicable law. 7. Miscellaneous. This Agreement is governed by the laws of the Ireland, without reference to conflict of laws principles, and the parties agree that the sole location and venue for any litigation which may arise hereunder shall be Ireland. The application of the United Nations Convention of Contracts for the International Sale of Goods is expressly excluded. This Agreement sets forth all rights for the user of the Software and is the entire agreement between the parties. This Agreement supersedes any other communications with respect to the Software and Documentation. This Agreement may not be modified except by a written addendum issued by a duly authorized representative of FUI. No provision hereof shall be deemed waived unless such waiver shall be in writing and signed by FUI or a duly authorized representative of FUI. If any provision of this Agreement is held invalid, the remainder of this Agreement shall continue in full force and effect. The parties confirm that it is their wish that this Agreement has been written in the English language only. 8. The Software and Documentation are provided with Restricted Rights. 9. You agree not to export this software unless previously agreed with FUI

Copyright © 2002 2006 Formats Unlimited, Inc. All Rights Reserved.

## **Overview**

MediaGrabber is a dedicated software tool to allow for batch transfer of video files from Blu-Ray\*or DVD utilising MF Digitals' 7602/7604 robotic autoloaders.

MediaGrabber will take any Blu-Ray\* or DVD Video and create a fully compliant uncompressed video folder complete with GD3 metadata.

The application operates on the Windows Platform.

The product is designed for use by individuals, system integrators and service providers and offers flexibility, ease of use and high throughput at the core of its operation.

This document provides a user manual to allow basic and advanced operation as well as customisation of all parameters, set up and use of robotics for a complete end to end process.

#### <u>\* Please Note, a Blu-Ray drive upgrade is necessary to support Blu-Ray data</u> <u>ripping – this can be added at time of purchase as an optional upgrade to</u> <u>your system. DataGrabber WILL NOT rip Blu-Ray discs without a Blu-Ray</u> <u>drive.</u>

\*\* Please note that this software may only be used for ripping non encrypted discs only \*\*

## **Content**

| <b>1.0 Hardware Installation</b>                                  | 7    |
|-------------------------------------------------------------------|------|
| 1.1 Robotic Hardware                                              | 7    |
| 1.2 Step by step guide of Robotic Hardware 7602/7604              | 7    |
| 1.2.1 STEP ONE: Remove the Packing Constraints                    | 7    |
| 1.2.2 STEP TWO Plug in the Peripherals (KVM PC inside units only) | 7    |
| 2.0 MediaGrabber Quick Start Guide                                | 8    |
| 3.0 Main User Guide                                               | . 12 |
| 3.1 Key Features                                                  | . 12 |
| 3.2 MediaGrabber Main Screen: Advanced Options                    | . 13 |
| 3.2.1 Button and Screen Operations                                | . 13 |
| 3.2.1.1 Group 1: loader type                                      | . 13 |
| 3.2.1.2 Group 2: Select an output format                          | . 14 |
| 3.2.1.3 Group 3: Enter disc count and type                        | . 14 |
| 3.2.1.4 Group 4: Folder name and destination                      | . 15 |
| 3.2.1.5 Group 5: Buttons                                          | . 15 |
| 3.2.1.6 Group 6: Batch Status Window                              | . 23 |
| 3.2.1.7 Group 7: Batch Logging Window                             | . 23 |
| 3.2.2 Main Screen Menu Options                                    | . 23 |
| 3.3 Metadata                                                      | . 24 |
| 3.3.1 Metadata Support                                            | . 24 |
| 3.3.2 Metadata Editing                                            | . 25 |
| <b>4.0 Help and Support</b>                                       | . 27 |
| Appendix - Director and Scribe Installations                      | . 28 |

## **1.0 Hardware Installation**

This section details a set of instructions for correct assembly of the robotic hardware (if purchased). It begins by listing the items contained within the packaging.

#### **1.1 Robotic Hardware**

The autoloader box should contain:

- 1. The robotic hardware system
- 2. Power cable
- 3. These Quick Setup Instructions
- 4. Warranty & support documents

#### **1.2 Step by step guide of Robotic Hardware 7602/7604**

#### 1.2.1 STEP ONE: Remove the Packing Constraints

- Carefully remove the autoloader from its carton, lifting from the bottom using the hand cut outs in the foam base.
- DO NOT attempt to lift the machine using the spindles, column tower, or pick arm, as these are delicate pieces and are depended on for proper alignment and functioning of the unit.
- Place the system on a level workspace free of debris, dust, humidity, excessive heat, and electronic or electromagnetic interference.
- Keep out of direct sunlight.
- Allow at least six inches of clearance on all sides of unit for ventilation.
- Remove protective plastic cover from system and save along with the rest of the packaging.

#### 1.2.2 STEP TWO: Plug in the Peripherals (KVM PC inside units only)

- Plug in a monitor (VGA DSUB), keyboard and mouse (PS2 or USB) to the robot
- Attach the Ethernet cable.
- Using the enclosed 3 prong power cord, plug in the autoloader to a properly grounded AC receptacle. It is highly recommended that a surge protector is used to ensure safety in operation.
- Power on the unit using the main switch at the back
- Windows will now load and you will see the Ripstation Desktop
- Double click the icon for Ripstation MediaGrabber to run the ripper application.

## 2.0 MediaGrabber Quick Start Guide

Before using the MediaGrabber software, please use the following steps as a 'quick start' guide to set the initial parameters and perform a simple batch rip.

1. Open the MediaGrabber software and on the main screen select a loader type and the "Files" output format. This will rip DVD files to the Video TS structure or Blu-ray to the BDMV structure.

| -   |                                  |          | 1 3 | 0     | Advanced            | ×                  |
|-----|----------------------------------|----------|-----|-------|---------------------|--------------------|
| lse | Drive                            | Progress |     | Skip  |                     |                    |
| ~   | E:\PIONEER BD-RW BDR-205 1.04    |          |     | - 🗶 🗌 | 2. Select an out    | out format.        |
| ~   | F:\ Optiarc DVD RW AD-72405 1.03 |          |     | - 🖌   | Files               | M                  |
| ~   | G:\PIONEER DVD-RW DVR-216D 1.09  |          |     |       | - 3. Enter disc cou | int and type.      |
| ~   | H:\ Optiarc DVD RW AD-72405 1.03 |          |     | - 2   | 0                   | File Type Filter   |
|     |                                  |          |     |       | DVD Video           | <b>v</b>           |
|     |                                  |          |     |       | d Change weeks      |                    |
|     |                                  |          |     |       | D:\Local Video\     | aur and name rorma |
|     |                                  |          |     |       | Task Tileslov - O   |                    |

2. Click on the preferences button and the following dialog with five tabs will appear. Choose the settings for each option as indicated below:

Rejects

| Preferences 🔀                                                                          |  |  |  |  |  |  |  |  |  |
|----------------------------------------------------------------------------------------|--|--|--|--|--|--|--|--|--|
| Rejects SQL Reports Actions Metadata                                                   |  |  |  |  |  |  |  |  |  |
| Reject discs which are ripping too slowly<br>3.00x Minimum speed                       |  |  |  |  |  |  |  |  |  |
| <ul> <li>Reject discs which are not recognized within:</li> <li>2.5 Minutes</li> </ul> |  |  |  |  |  |  |  |  |  |
| Copy file creation and modification time stamps                                        |  |  |  |  |  |  |  |  |  |
| Do not warn the user when the reject pile is full                                      |  |  |  |  |  |  |  |  |  |
| Rip sequentially                                                                       |  |  |  |  |  |  |  |  |  |
|                                                                                        |  |  |  |  |  |  |  |  |  |
|                                                                                        |  |  |  |  |  |  |  |  |  |
|                                                                                        |  |  |  |  |  |  |  |  |  |
|                                                                                        |  |  |  |  |  |  |  |  |  |
|                                                                                        |  |  |  |  |  |  |  |  |  |
| OK Cancel Apply Help                                                                   |  |  |  |  |  |  |  |  |  |

• Check "Reject discs which are not recognised..." and set to 2.5 minutes.

• Check "Copy file creation and modification time stamps"

SQL

| Rejects | SQL      | Reports | Actions  | Metadata |  |
|---------|----------|---------|----------|----------|--|
| Server  | Name     |         |          |          |  |
| Databa  | ise Nami | e       |          |          |  |
| User N  | ame      |         | Password |          |  |
| Ena     | ble SQL  |         |          |          |  |
|         |          |         | Test :   | 5QL      |  |
|         |          |         |          |          |  |
|         |          |         |          |          |  |
|         |          |         |          |          |  |

• All options left blank

#### Reports

| Preferences 🛛 🛛 🗙                    |
|--------------------------------------|
| Rejects SQL Reports Actions Metadata |
| ✓ Log full batch log to file         |
| Log only errors                      |
| Enable XML Log                       |
| Enable MD5                           |
|                                      |
|                                      |
|                                      |
|                                      |
|                                      |
|                                      |
|                                      |
|                                      |
| OK Cancel Apply Help                 |

Check "log full batch log to file"

#### Actions

| lejects     | SQL                    | Reports        | Actions     | Metadata       |   |
|-------------|------------------------|----------------|-------------|----------------|---|
|             |                        |                |             | c 11 .         | 2 |
| Launch      | this app               | plication aft  | er every s  | uccessful bato |   |
|             |                        |                |             |                |   |
| Para        | meters:                |                |             |                |   |
|             |                        |                |             |                |   |
| Launch      | this app               | olication afte | er every s  | uccessful disc |   |
|             |                        |                |             |                |   |
| Para        | meters:                |                |             |                |   |
|             |                        |                |             |                |   |
| Launch      | this app               | olication aft  | er every f  | ailed disc:    |   |
|             |                        |                |             |                |   |
|             |                        |                |             |                |   |
| Para        | meters:                |                |             |                |   |
| Para        | meters:                |                |             |                |   |
| Para        | meters:<br>iy all file | s to this fol  | der after e | every batch:   |   |
| Para        | meters:<br>iy all file | s to this fol  | der after e | every batch:   |   |
| Para<br>Cop | meters:<br>ny all file | s to this fold | der after e | every batch:   | ] |
| Para        | meters:<br>vy all file | s to this fol  | der after e | every batch:   | ] |
| Para        | meters:<br>vy all file | s to this fold | der after e | every batch:   | ] |
| Para        | meters:<br>vy all file | s to this fol  | der after e | every batch:   | ] |
| Para        | meters:<br>ny all file | s to this fold | der after e | every batch:   |   |

• All options left blank

#### Metadata

| .cjects       | SQL                    | Reports Acti            | ons Metadata           |
|---------------|------------------------|-------------------------|------------------------|
| V<br>V        | ookup Me<br>/rite meta | ∶tadata<br>adata to XML |                        |
|               |                        |                         |                        |
| -GD3<br>Firsl | . (~                   | Username                | Test                   |
|               |                        | Password                | •••••                  |
|               |                        |                         | Include Volume Title 🔽 |
|               |                        |                         |                        |
|               |                        |                         |                        |

- Ensure "Lookup Metadata" is checked
- Ensure "Write metadata to XML" is checked
- Ensure GD3 is set to "First". Details on signing up for a GD3 account can be found on Page 24
- Then click OK to exit the preferences

3. On the main screen enter the number of discs you wish to rip, or enter 0 to have it rip continuously

- 4. Choose the folder name by entering it into the text box and then the destination *by* directory for the files to be ripped to by clicking the icon
- 5. Once all the details have been entered, click the start batch button to begin ripping

Once all of your discs are ripped, you will see a folder on your local hard drive with all the DVD/BD titles.

## 3.0 Main User Guide

#### **3.1 Key Features**

- Batch encoding
- Batch reporting on successful & failed discs
- Live batch process logging window
- 7602/7604 robotic autoloader support
- Rip to ISO or files level
- Batch setup wizard
- Single touch start and drive control
- Drive stop control
- Full error checking
- Full variable naming control
- Metadata testing service
- XML metadata
- GD3 metadata and cover art
- Metadata editing tool
- Support for DVD and Blu-Ray Video Discs Unless you choose the Blu-Ray option at the time of purchase, the robotics will not be equipped with a Blu-Ray drive. If you didn't choose Blu-Ray drives at purchase you would need to upgrade to a Blu-Ray drive now, to enable all Blu-Ray features.
- ISO, IFO, VOB, FOLDER, VIDEO\_TS, BDMV, STREAM compliant
- Support for up to 4 drives
- Sync and Async options for disc management
- Creation of matching or new file stamps
- Userdata.txt file and folder pathway customisation.
- SQL output
- Send To Disk function
- Command line execution at the end of batch and disc
- Selectable timeout on error and retry routines

#### **3.2 MediaGrabber Main Screen: Advanced Options**

The MediaGrabber main user interface is shown below. Operations are carried out using the button controls and information is displayed throughout the rest of the screen. The user interface is split into groups from 1 to 7 and Section 3.2.1 of the manual details each of these groups in turn.

| R   | ipstation MediaGrabber           |          |   |          |                                        |
|-----|----------------------------------|----------|---|----------|----------------------------------------|
| 6   | ÷ 🖹 🖄                            | ۵        | 5 | 0        | 1. Select a loader type.               |
| Use | Drive                            | Progress |   | Skip     |                                        |
|     | E:\PIONEER BD-RW BDR-205 1.04    |          | 6 | 1 💥 👘    | 2. Select an output format. 2          |
|     | F:\ Optiarc DVD RW AD-72405 1.03 |          |   | <b>×</b> | Files                                  |
|     | G:\PIONEER DVD-RW DVR-216D 1.09  |          |   | *        | 3. Enter disc count and type.          |
|     | H:\ Optiarc DVD RW AD-72405 1.03 |          |   | *        | 0 File Type Filter                     |
|     |                                  |          | 7 |          |                                        |
|     |                                  |          |   | _        | 4. Choose root path and name format. 4 |
|     |                                  |          |   |          | D:\Local Video\ 📂                      |
|     |                                  |          |   |          | Test Files\%n %v\                      |
| <   |                                  |          |   | ×        | Variables                              |
|     |                                  |          |   |          |                                        |

#### 3.2.1 Button and Screen Operations

#### 3.2.1.1 Group 1: loader type

Here the user will select from the dropdown list, which type of device they will be using, whether it is manual or MFD (7602/7604). When MFD is selected the advanced button becomes active and allows further settings to be changed. These settings are com port selection, shake mode and drive placement.

| MFD Properties                         |   |                                  |     |
|----------------------------------------|---|----------------------------------|-----|
| COM Port: COM4:                        |   |                                  |     |
| ☑ Use "shake mode" when loading discs. |   |                                  |     |
| Drive Placement                        |   |                                  |     |
| Left Side                              |   | Right Side                       |     |
| F:\ Optiarc_DVD RW AD-72405_1.03       | ~ | E:\ PIONEER BD-RW BDR-205 1.04   | ~   |
| H:\ Optiarc DVD RW AD-72405 1.03       | ~ | G:\ PIONEER DVD-RW DVR-216D 1.09 | ~   |
| All drives are on the right side.      |   |                                  |     |
|                                        |   |                                  |     |
| ОК                                     |   | Can                              | cel |

#### 3.2.1.2 Group 2: Select an output format

The option to rip to an ISO image or just to rip the actual files on the disc is available. To change between one and the other is simple, as the user will just select the option for the type of output they desire from the dropdown box. If you choose ISO, you should have the default pathway of  $n \sqrt{v}$  entered under folder name.

The following variables are available:

- %n Incremental Counter
- %u UPC
- %v Volume Name
- %f Film Title
- %d Director
- %y Year
- %i Unique Id
- %s Volume Serial Number

Through the use of UserData.txt, MediaGrabber allows complete customisation of the file and folder naming path through a system of user defined variables. Documentation is in the program folder with the user manual and can also be accessed through the Windows Start Menu for the application.

IMPORTANT NOTE: The software will not rip multisession DVD or Blu-ray to "ISO/MDF" format. This is not supported. These discs can be ripped to the "Files" format without any issues.

#### 3.2.1.3 Group 3: Enter disc count and type

Here the user will enter the amount of discs to rip, or they can set it to 0 to rip indefinitely. The drop down box allows the user to select what type of disc they are trying to rip, whether it is a Blu-Ray or DVD Video.

If you only want to rip only certain file types from a disc you can enter the file extension in the File Type Filter box. For example if I only wanted mp3 files I would enter mp3 in the File Type Filter box as below:

| File Type Filter |  |
|------------------|--|
| mp3              |  |

If you want to rip more than one file please enter the extensions and separate with a comma as below:

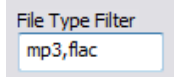

#### 3.2.1.4 Group 4: Folder name and destination

The user will enter the folder name mask to ensure each folder name is unique, and will choose the destination they want all the files saved to. The default is  $0^{0} \sqrt{ but this}$  is fully editable and you can use any of the specified above variables or the users own text.

Ripstation recommends setting the destination folder as being local to the machine, as ripping to a network attached device will affect ripping speeds.

#### 3.2.1.5 Group 5: Buttons

The 7 buttons are as follows:

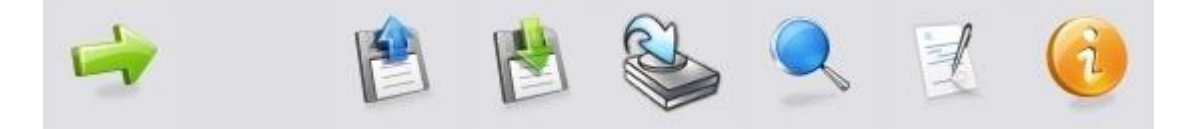

Start – This button starts the batch

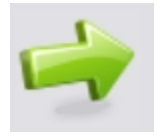

**Load** – This button loads the settings from a customised "settings.dat" file

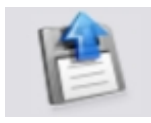

To load a "Settings.dat" file click on the load button on the main user interface as shown below:

| R   | ipstation MediaGrabber           |          |          |                                               |
|-----|----------------------------------|----------|----------|-----------------------------------------------|
|     | + 🖹 🖄                            | ۵.       | 1        | 1. Select a loader type.<br>MFD M<br>Advanced |
| Use | Drive                            | Progress | Skip     |                                               |
|     | E:\PIONEER BD-RW BDR-205 1.04    |          | *        | 2. Select an output format.                   |
|     | F:\ Optiarc DVD RW AD-72405 1.03 |          | *        | riies V                                       |
|     | G:\ PIONEER DVD-RW DVR-216D 1.09 |          | *        | 3. Enter disc count and type.                 |
|     | H:\ Optiarc DVD RW AD-72405 1.03 |          | *        | 0 File Type Filter                            |
|     |                                  |          | <u>^</u> |                                               |
|     |                                  |          |          | 4. Choose root path and name format.          |
|     |                                  |          |          | D:\Local Video\ 📂                             |
|     |                                  |          |          | Test Files\%n %v\                             |
| <   |                                  |          | >        | Variables                                     |

Then the following dialog will open:

| Load a settings                   | ; file                                                                                               |                                           |   |     |       | ? 🔀    |
|-----------------------------------|----------------------------------------------------------------------------------------------------|-------------------------------------------|---|-----|-------|--------|
| Look in:                          | 🗀 MediaGrabber                                                                                       |                                           | ~ | G 🦻 | 📂 🖽 - |        |
| My Recent<br>Documents<br>Desktop | drivers     encoder     udf drivers     XD Drivers     XDZDP Drivers     XDXDP Drivers     Files.DAT |                                           |   |     |       |        |
| My Documents                      |                                                                                                    |                                           |   |     |       |        |
| My Computer                       | File name:                                                                                           | Files.DAT                                 |   |     | ~     | Open   |
| My Network                        | Files of type:                                                                                       | Settings Files (*.DAT)  Open as read-only |   |     | ~     | Cancel |

Select the required file and click on the "Open" button and the settings will be loaded.

Save – This button saves the settings to a "settings.dat" file

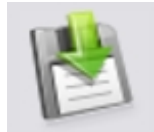

To save a "Settings.dat" file click on the save button on the main user interface as shown below:

| Ripstation MediaGrabber                                                                                                    |          |             | _ 🗆 🗙                                                                                     |
|----------------------------------------------------------------------------------------------------|----------|-------------|-------------------------------------------------------------------------------------------|
| 🤿 🖹 🖹                                                                                                    | 😂 🔍 🗷    | <b>(i</b> ) | 1. Select a loader type.<br>MFD Advanced                                                  |
| Use         Drive           E:\PIONEER BD-RW BDR-205 1.04           F:\Optiarc DVD RW AD-72405 1.03           G:\PIONEER DVD-RW DVR-216D 1.09           H:\Optiarc DVD RW AD-72405 1.03 | Progress | Skip        | 2. Select an output format.<br>Files                                                      |
| <                                                                                                    |          |             | 4. Choose root path and name format.<br>D:\Local Video\<br>Test Files\%n %v\<br>Variables |

| Save a settings                                   | file                                                                           |                        |   |     |              | ? 🔀    |
|---------------------------------------------------|--------------------------------------------------------------------------------|------------------------|---|-----|--------------|--------|
| Save in:                                          | 🚞 MediaGrabber                                                                 |                        | ~ | G 🦻 | <del>ب</del> |        |
| My Recent<br>Documents<br>Desktop<br>My Documents | drivers     encoder     udf drivers     XD Drivers     XDXDP Drivers     XDXDP |                        |   |     |              |        |
| My Computer                                       | File name:                                                                     | Files                  |   |     | ~            | Save   |
| My Network                                        | Save as type:                                                                  | Settings Files (*.DAT) |   |     | ~            | Cancel |

Then the following dialog will open:

Type the filename in the box provided and click on the "Save" button and the settings will be saved.

**Send To Disk** – The 'Send to Disk' button loads the batch folder to a user specified destination.

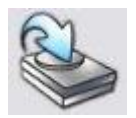

When the button is clicked the standard Windows explorer dialog opens:

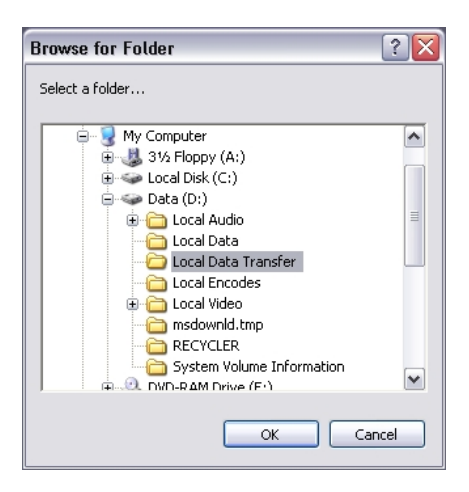

Select the target folder and click OK. The files from the batch folder will then be loaded to the target folder and the file copy dialog appears to show its progress.

Fix Metadata – This button opens the metadata cleaning utility

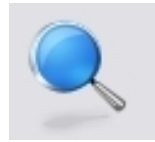

(Please see section 3.3 for further details)

**Preferences** – Click on the preference icon and the preferences dialog will open with its five individual tabs.

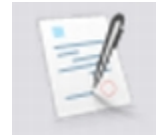

The four tabs are as follows:

Rejects

| referer | ices                |                         |                    |               |      |  |
|---------|---------------------|-------------------------|--------------------|---------------|------|--|
| Rejects | SQL                 | Reports                 | Actions            | Metadata      |      |  |
| Reje    | ect discs<br>Dx 🔽 I | which are<br>Minimum sp | ripping too<br>eed | o slowly      |      |  |
| Reje    | ect discs           | which are<br>1inutes    | not recogi         | nized within  | :    |  |
| 🗹 Cop   | y file cre          | ation and i             | modificatio        | on time stan  | nps  |  |
| 🔲 Do r  | not warn            | the user v              | vhen the r         | eject pile is | full |  |
| Rip     | sequent             | ially                   |                    |               |      |  |
|         |                     |                         |                    |               |      |  |
|         |                     |                         |                    |               |      |  |
|         |                     |                         |                    |               |      |  |
|         |                     |                         |                    |               |      |  |
|         |                     |                         |                    |               |      |  |
| _       | 014                 |                         |                    |               |      |  |

- "Reject discs which are ripping too slowly" This enables the user to reject discs that the unit is ripping slowly. The threshold for the minimum speed can be set from 0.25x to 3.00x in regular increments.
- "Reject discs which are not recognised within" This enables the user to reject discs that the unit cannot recognise within a specified period of time. The

threshold for the rejection can be set from 2.5 to 25 minutes in regular increments.

- "Copy file creation and modification time stamps" Switching this on enables the user to copy across the source files and folders original creation and modification time stamps. When this option isn't checked new creation and modification time stamps are created for the files when they are ripped.
- "Do not warn the user when the reject pile is full" When selected the application will not warn the user if the application has rejected 16 or more discs.
- "Rip sequentially" This will rip and unload the discs in a sequential order.

| REIEUS | SQL     | Reports | Actions  | Metadata |  |
|--------|---------|---------|----------|----------|--|
| Server | Name    |         |          |          |  |
| Databa | ise Nam | e       |          |          |  |
| User N | ame     |         | Password |          |  |
| Ena    | ble SQL |         |          |          |  |
|        |         |         | Test     | 5QL      |  |
|        |         |         |          |          |  |
|        |         |         |          |          |  |
|        |         |         |          |          |  |

- DataGrabber offers full SQL reporting. This will only connect to MS SQL or MS SQL Lite. DG uses stored procedures to allow your DBA to customise their own data table structure unique to your organisations requirements.
- Please see the SQL folder in the main program folder for SP lists and connection details. You must set up a valid and authenticated SQL DB with your own structure before you attempt to connect. At this stage you will require your server name (localhost or remote), DB username and password. Hitting the TEST button will check the connection is valid.

# **IMPORTANT NOTE: MF Digital do not offer support on SQL integration. This is the responsibility of the user and his/her DBA.**

| Rejects SQL     | Reports       | Actions | Metadata |  |
|-----------------|---------------|---------|----------|--|
| 🔽 Log full bato | h log to file |         |          |  |
| Log only err    | ors           |         |          |  |
| Enable XML      | Log           |         |          |  |
| Enable MD5      |               |         |          |  |
|                 |               |         |          |  |
|                 |               |         |          |  |
|                 |               |         |          |  |
|                 |               |         |          |  |
|                 |               |         |          |  |
|                 |               |         |          |  |
|                 |               |         |          |  |
|                 |               |         |          |  |

- "Log full batch log to file" This writes the ripping log text from the application UI to a text file that is placed in the output folder.
- "Log only errors" This produces a log file that contains only the error responses from a batch.
- "Enable XML log" This creates an XML file detailing each disc, and within each file each disc that has been ripped in a batch.
- "Enable MD5" This creates MD5 hashes of all the files ripped from a disc using the default filename extension of md5, and it also allows the user to specify the filename with all batch and disc variables.

#### Reports

| ejects | SQL                    | Reports       | Actions       | Metadata       |     |
|--------|------------------------|---------------|---------------|----------------|-----|
| Launch | this ap                | olication aft | er everv s    | uccessful bate | :h: |
|        |                        |               |               |                |     |
| Parar  | meters:                |               |               |                |     |
|        |                        |               |               |                |     |
| Launch | this ap                | plication aft | er every s    | uccessful disc |     |
|        |                        |               |               |                |     |
| Parar  | meters:                |               |               |                |     |
| Launch | this ap                | olication aft | er everv f    | ailed disc:    |     |
|        | 775785767789           |               | 2897) - BRANK |                |     |
| 1      |                        |               |               |                |     |
| Parar  | meters:                | -             |               |                |     |
| Parar  | meters:                |               |               |                |     |
| Parar  | meters:<br>oy all file | s to this fol | der after e   | every batch:   |     |
| Parar  | meters:<br>by all file | s to this fol | der after e   | every batch:   |     |
| Parar  | meters:<br>vy all file | s to this fol | der after (   | every batch:   |     |
| Parar  | meters:<br>vy all file | s to this fol | der after (   | every batch:   | ]   |

#### Actions

- "Launch this application after every successful batch" Use this option to browse to the location of the application you would like to launch after every successful batch.
- "Launch this application after every successful disc" Use this option to browse to the location of the application you would like to launch after every successful disc.
- "Launch this application after every failed disc" Use this option to browse to the location of the application you would like to launch after every failed disc.
- "Parameters" When an application is launched after every batch or disc the parameters option enables the user to specify parameters to be passed to the external application in the same way they are specified in the output folder name field. As an example, you can utilise switch parameters as required by your specific executable, or a combination of these and the inbuilt DG variables to target files and folders.
- "Copy all files to this folder after every batch" Use this option to automatically copy the content of the batch folder to the selected location at the end of each batch.

X

Title 🔽

Help

| - TUI    1 | Reports    Act          | ions   Meta                                                   |
|------------|-------------------------|---------------------------------------------------------------|
|            | (oports   Het           | 10113                                                         |
| okup Meta  | idata                   |                                                               |
| rite metad | ata to XML              |                                                               |
|            |                         |                                                               |
|            |                         |                                                               |
|            |                         |                                                               |
| *          | Username                | Test                                                          |
|            | Password                | •••••                                                         |
|            |                         |                                                               |
|            | okup Meta<br>rite metad | okup Metadata<br>rite metadata to XML<br>Vsername<br>Password |

#### Metadata

• "Look up Metadata" – This enables metadata look ups

ОК

• "Write metadata to XML" – This writes the metadata returned to an XML file

Cancel

Apply

- "GD3" Enable, set the order of preference and enter username/password for metadata look ups with GD3.
- "Include Volume Title" This enables volume title search if initial disc ID is unsuccessful.

#### 3.2.1.6 Group 6: Batch Status Window

The batch status window is designed to give a dynamic preview of the current batch job, listing the attached drives, ability to optionally select each drive or not, the progress of each drive and the ability to skip the disc in that drive.

#### 3.2.1.7 Group 7: Batch Logging Window

Real time logging of robotic operation, disc loading, metadata lookup, ripping and encoding process and failed discs. Each log entry is time stamped.

#### 3.2.2 Main Screen Menu Options

Right click on MediaGrabber in the taskbar and the following window will be displayed as shown below:

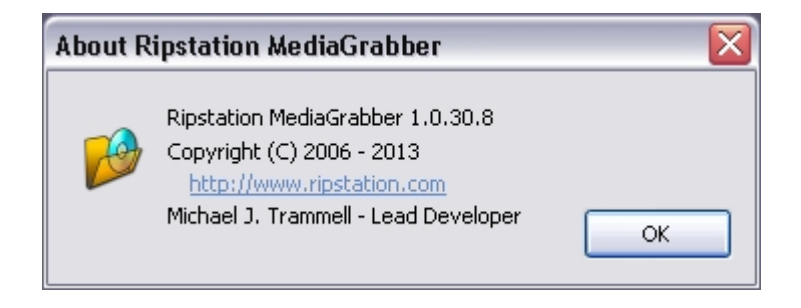

#### 3.3 Metadata

#### 3.3.1 Metadata Support

MediaGrabber supports metadata from GD3. The application returns a full XML data set. This is placed under the root folder of the disc structure and the additional files are written to the same location:

| Title.tit       | Folder.jpg    |
|-----------------|---------------|
| Year.yer        | UPC.upc       |
| Director.dir    | Unique id.bid |
| RawMetadata.xml | Number.nbr    |
| Volume Name.vol | Metadata.xml  |
| Title.xml       |               |

The nbr, yer, upc, bid, tit, vol and dir files have no content in the file itself and are merely there to support third party media servers who depend on only top level metadata. The XML file lists this top level metadata as a node listed XML compliant file. The contents of each are:

RawMetadata.xmlthis returns an unfettered return of all the metadata for that<br/>discMetadata.xmlthis contains all the high level metadata, and the basic disc<br/>contentsTitle.xmlthis contains the language, subtitle and chapter information<br/>pertaining to that particular disc

MediaGrabber supports metadata from GD3 and you must have a GD3 account to enable metadata from GD3. If not please click on the following link to the GD3 sign up page:

www.getdigitaldata.com/GD3SignUp.aspx

#### 3.3.2 Metadata Editing

Metadata editing can be performed by pressing the "Fix Metadata" button when the software is not ripping. The user is also automatically prompted at batch end or when a batch is cancelled:

| tipstation MediaGrabber    |                         | 2           |
|----------------------------|-------------------------|-------------|
| The batch has ended. Would | you like to correct the | e metadata? |
| Yes                        | No                      |             |

When you click yes, you will be presented with the following screen

| Film Title:                                             |                          |
|---------------------------------------------------------|--------------------------|
| Unknown 007                                             |                          |
| Volume Name:                                            | Cover                    |
| Unknown 007                                             |                          |
| Director:                                               |                          |
| Unknown 007                                             |                          |
| Release Year:                                           |                          |
| Unknown 007                                             |                          |
|                                                         | ,                        |
| Click cover to browse for<br>or<br>Drag and Drop new in | new image.<br>Nage file. |

These will be set to unknown if the disc has a generic DVD title such as "DVDVideo". Enter the Film Title and other details in the in the space provided.

| Film Title: |                                                         |                          |
|-------------|---------------------------------------------------------|--------------------------|
| For A       | A Few Dollars More                                      |                          |
| Volume Na   | ime:                                                    | Cover                    |
| For A       | A Few Dollars More                                      |                          |
| Director:   |                                                         |                          |
| Serg        | io Leone                                                |                          |
| Release Ye  | ear:                                                    |                          |
| 1965        | 5                                                       |                          |
|             |                                                         |                          |
| 8           | Click cover to browse for<br>or<br>Drag and Drop new in | new image.<br>nage file. |

Then click on the cover art box to browse to the .jpg location or you can drag the cover art file onto the space provided.

| Load an image          | file           |                       |                |       |           | ? 🛛    |
|------------------------|----------------|-----------------------|----------------|-------|-----------|--------|
| Look in:               | 🚞 Downloads I  | From Firefox          | ~              | 3 🕫   | بي 🦻      |        |
| My Recent<br>Documents | ₩folder.jpg    |                       |                |       |           |        |
| Desktop                |                |                       |                |       |           |        |
| My Documents           |                |                       |                |       |           |        |
|                        |                |                       |                |       |           |        |
| My computer            | File name:     | folder.jpg            |                |       | ~         | Open   |
|                        | Files of type: | Image Files (*.BMP;*. | JPG;*.PNG;*.GI | F)    | ~         | Cancel |
|                        |                |                       |                |       |           |        |
| Film Title:            |                |                       |                |       |           |        |
| For A                  | Few Dollars    | More                  |                |       |           |        |
| Volume Nar             | ne:            |                       | Cover          |       |           |        |
| For A                  | Few Dollars    | More                  |                | OTH   | A.        |        |
| Director:              |                |                       |                | in an | W DULLARS | ANE C  |
| Sergi                  | o Leone        |                       |                | ~     | 20        |        |
| Release Ye             | ar:            |                       |                | 4     | -         | 2      |
| 1965                   |                |                       |                | 1     | Acas      |        |
|                        |                |                       |                |       |           |        |
|                        | Click co       | over to browse I      | for new im     | age,  |           |        |
|                        | Dra            | or<br>g and Drop new  | image file     | e.    | 1         | -      |
| -                      |                |                       |                |       |           | _      |

By clicking pou will save the updated metadata and move to the next disc in the batch.

If you click the 🔯 icon this will cancel the whole editing process

## 4.0 Help and Support

Support terms are detailed in client specific contracts, but at minimum shall include 24 hour support via our online helpdesk. In addition we offer an extended warranty package which includes remote access to your site from our headquarters and extended hardware warranty coverage.

Support response is guaranteed within 24 hours.

Contact details:

Ripstation A Division of Formats Unlimited, Inc 155 Sherwood Avenue Farmingdale, NY 11735

EU Support: T: +44 2890 022342

US Support: T: +1-631-249-9393 F: +1-631-249-9273

support@mfdigital.com
www.mfdigital.com/techsupport.html

#### **Appendix - Director and Scribe Installations**

When using DataGrabber or MediaGrabber on the same unit as Director or Scribe, please ensure that spindle select is turned off and Director or Scribe is rebooted. If the Spindle Select is not turned off using the following procedure, the software will display an error and the batch will fail.

#### Director

Turn off the Spindle Select by deselecting the "Separate CD/DVD Spindles" option in Director, then click Apply in the bottom right of the screenshot below and reboot the computer.

| m options                                                                                                    | Uwn                                        |
|----------------------------------------------------------------------------------------------------|--------------------------------------------|
| Printer options                                                                                                    | Usemane Full Name Picfile                  |
| CC recording opport: Maximum     CV recording opport: Maximum     SROV recording opport: Haximum     SROV recording opport: Haximum     Operator's email address:     April Address:     April Address:     April Address:     April Address: | magica metrosista, recursista, cocesa user |
| O Level 0                                                                                                    | New Edr. Dekte                             |
| Level 2                                                                                                    | Piwleges                                   |
| Default Folders                                                                                                    | Pictle name                                |
| Image folder: c: VCDDirector/Imager/<br>Label tolder: c: VCDDirector/Label/L<br>Cluder options<br>CCM point CDM4<br>Separate Cd7/v4 Spindles<br>Shake Direct                                                                                  | Special une                                |
|                                                                                                    | New Edit Delete                            |
|                                                                                                    | Default job options System drives          |
|                                                                                                    | IVERFY MA                                  |
|                                                                                                    |                                            |

#### Scribe

Turn off the Spindle Select option in Scribe then click OK and reboot the computer.

| le : n onle :                                                                        | 0.00000                                                                                                    |  |  |  |
|--------------------------------------------------------------------------------------|----------------------------------------------------------------------------------------------------|--|--|--|
| D:\Images                                                                            | Browse                                                                                                    |  |  |  |
| CD/DVD Labels default folder: D:\Labels                                              |                                                                                                    |  |  |  |
| D:\Scribe Jobs\                                                                      | Browse                                                                                                    |  |  |  |
| D:\Job Logs\logs                                                                     |                                                                                                    |  |  |  |
| Not Set                                                                              | Set                                                                                                    |  |  |  |
| MF Digital PicoJet Printer                                                           |                                                                                                    |  |  |  |
| s and DVDs from separate input hoppers)<br>cy media on picking from an Input hopper) |                                                                                                    |  |  |  |
|                                                                                      | D: Vimages D: VLabels D: VLabels D: Vlob Logs Vlogs Not Set MF Digital PicoJet Printer s and DVDs from separate input hoppers) sy media on picking from an Input hopper) |  |  |  |